## 蘋果無線鏡像 Mirroring

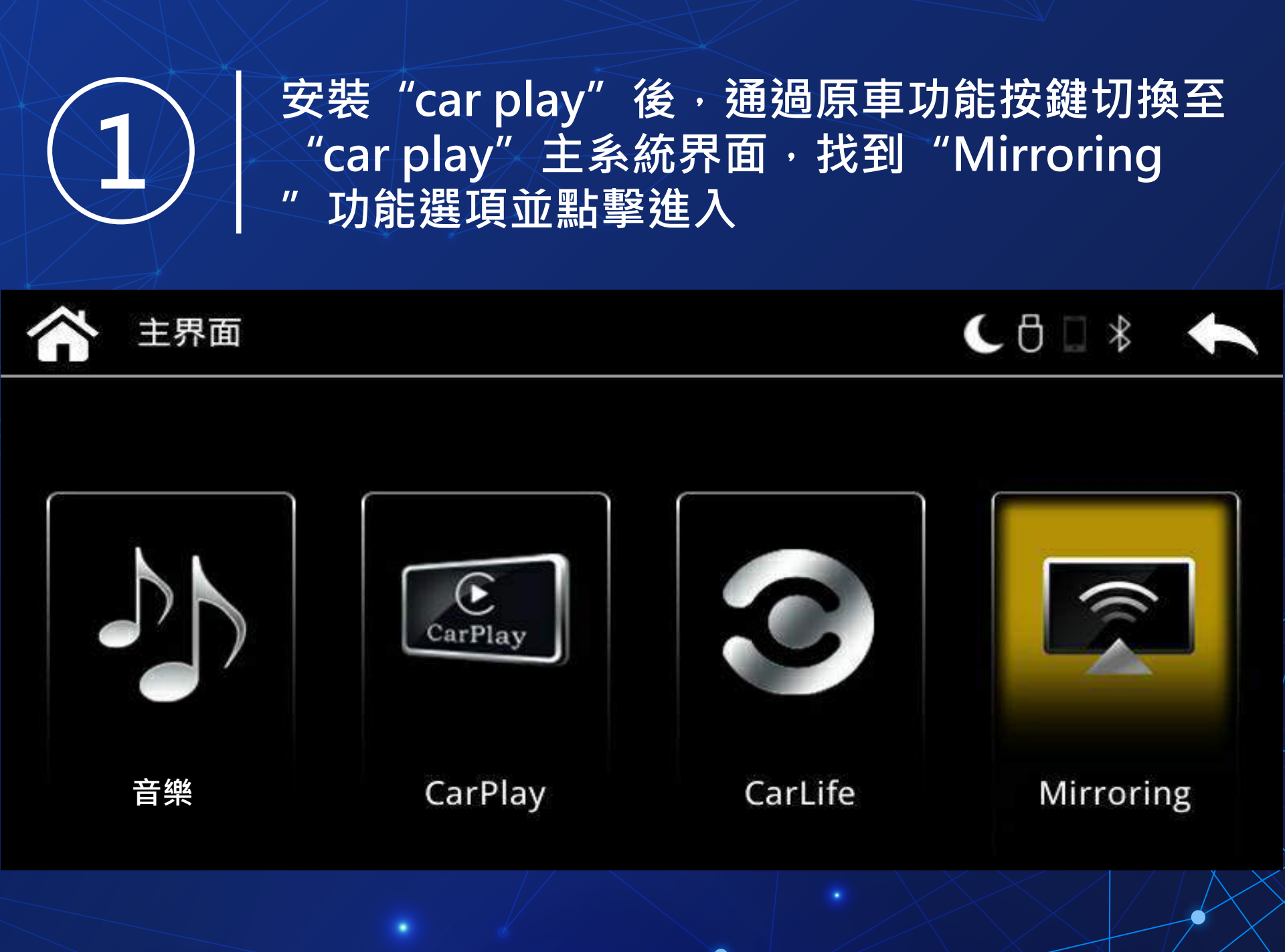

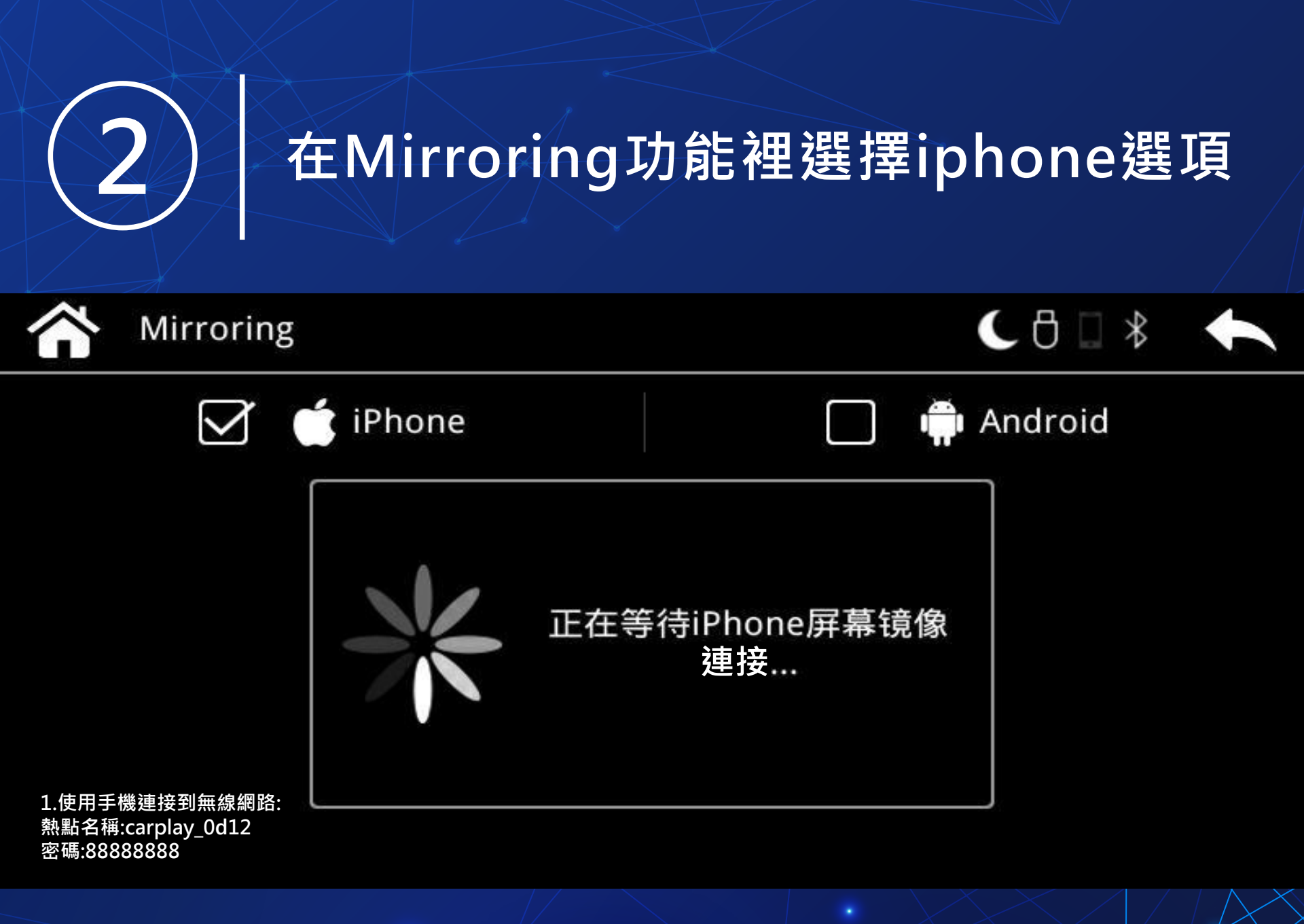

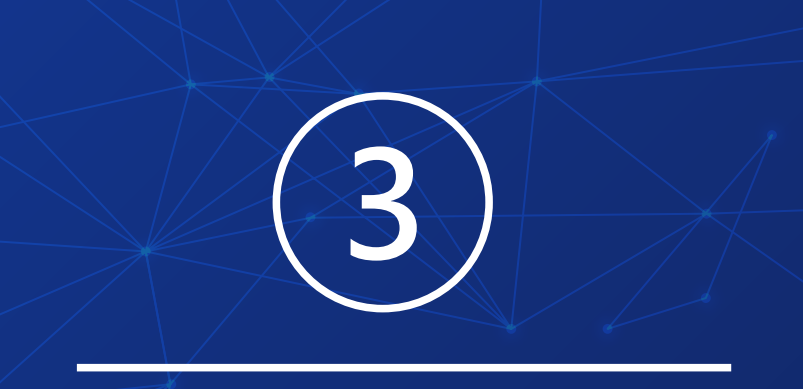

## 拿出蘋果手機 ,找到 "wi-fi" 功能選項並進入

|                    | 1       | 2:18 @ 77% | • |
|--------------------|---------|------------|---|
|                    | 割       | <b>没定</b>  |   |
| ≁                  | 飛航模式    | $\bigcirc$ |   |
| <b>?</b>           | Wi-Fi   | Limcet_5G  | > |
| *                  | 藍牙      | 關閉         | > |
| ( <sup>(</sup> M)) | 行動服務    |            | > |
| ନ୍ତ                | 個人熱點    |            | > |
|                    | 電信業者    | 中華電信       | > |
|                    |         |            |   |
| Ľ                  | 通知      |            | > |
| 0                  | 控制中心    |            | > |
| C                  | 勿擾模式    |            | > |
|                    |         |            |   |
| ٢                  | 一般      |            | > |
| AA                 | 螢幕顯示與亮度 |            | > |
|                    |         |            |   |

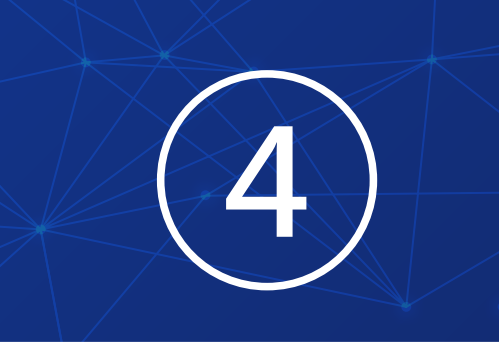

打開"Wi-Fi"功能 選項,此時搜索欄裡 會呈現: carplay-wifi名稱 並點擊鏈接, 密碼8個8

| 4:12          | .ul হ 🗩 |         |
|---------------|---------|---------|
| 設定            | Wi-Fi   |         |
|               |         |         |
| Wi-Fi         |         |         |
| Limcet_5G     |         | ₽ ╤ (i) |
| 路             |         |         |
| 520C_5G       |         | 🗎 🗟 🚺   |
| 621 2.4       |         | 🔒 ╤ 🚺   |
| 621 5g        |         | 🔒 🗢 🚺   |
| carplay_0c2c  |         | 🔒 🗢 i   |
| ChinaNet-5DMR | ł       | a 🗟 🚺   |
| ChinaNet-ferc |         | a 🗟 🚺   |
| ChinaNet-N5qE |         | a 🗟 🗊   |
| GDCELL        |         | a 🗟 🗊   |
| HUAWEI-BXQBZ  | 22      | 🔒 🗢 i   |
| Lenovo_39D5CD | )       | 🔒 🤶 🚺   |
| Limcet        |         | 🔒 🗢 🚺   |
| RICS          |         | 🔒 🤶 🚺   |
| yq621 —       |         |         |

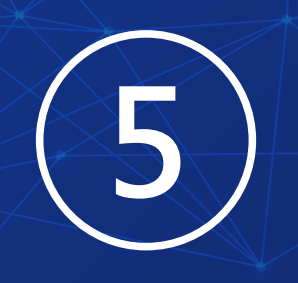

carplay wifi 連接成功後・手機 返回主界面・開啟 快捷菜單欄・選擇 "屏幕鏡像" 並打

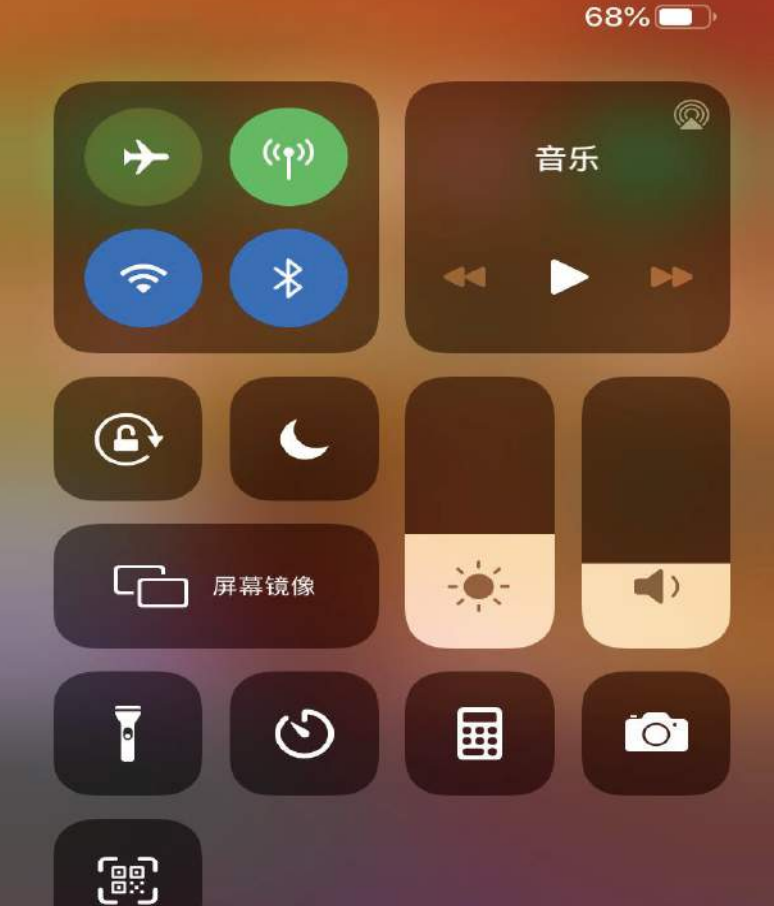

開。

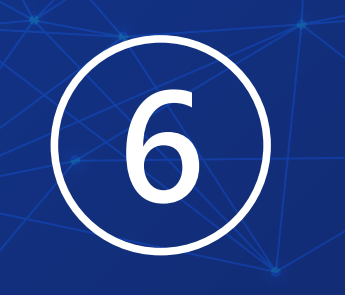

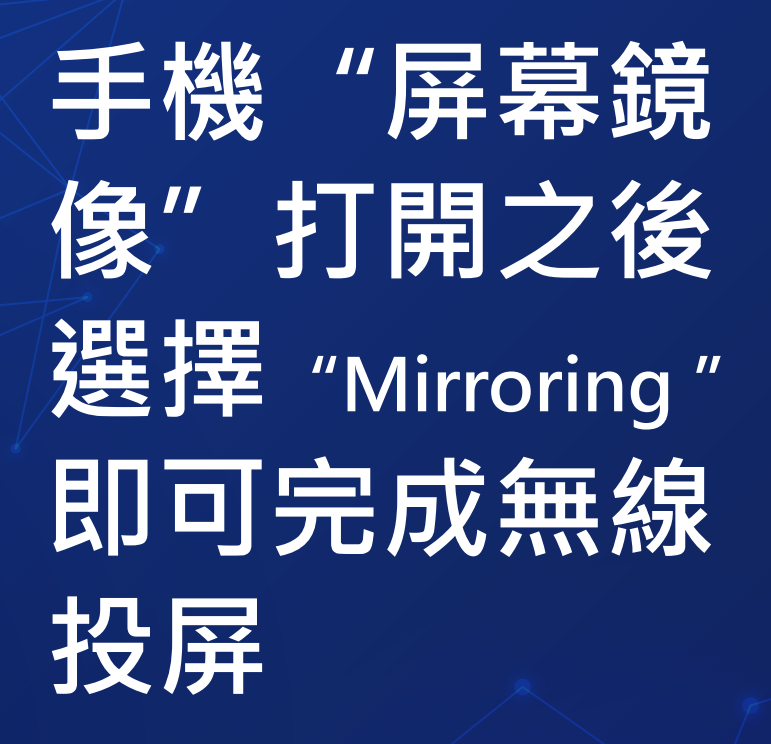

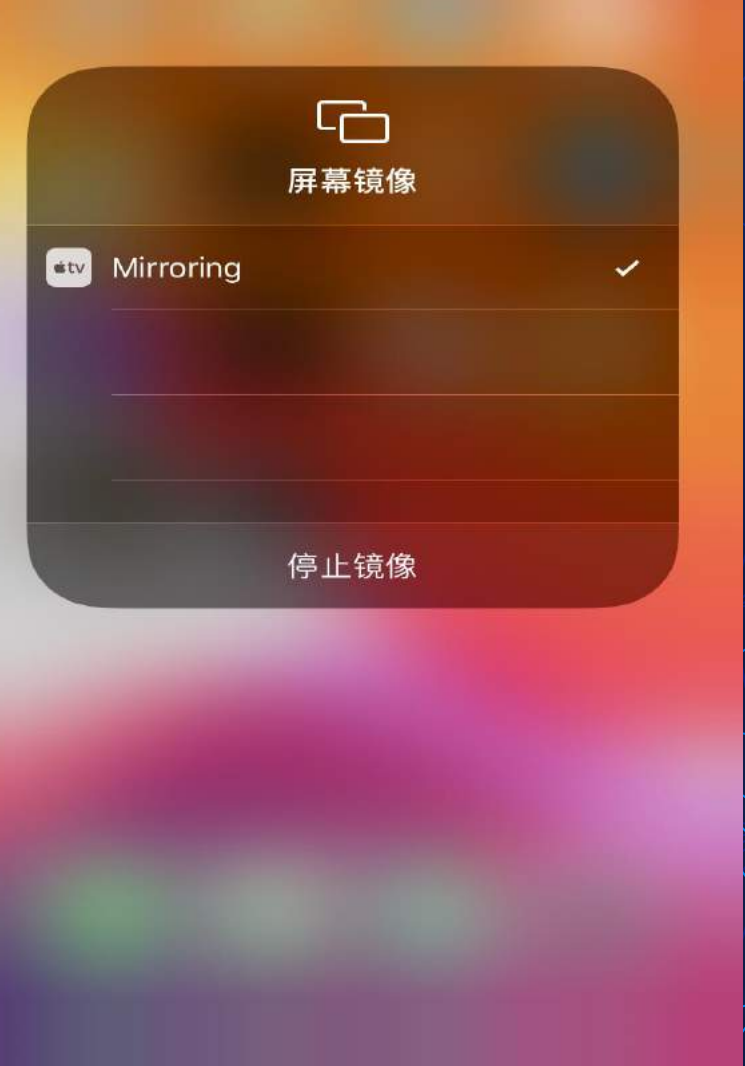

## 7 Mirroring 連接成功使用愉快

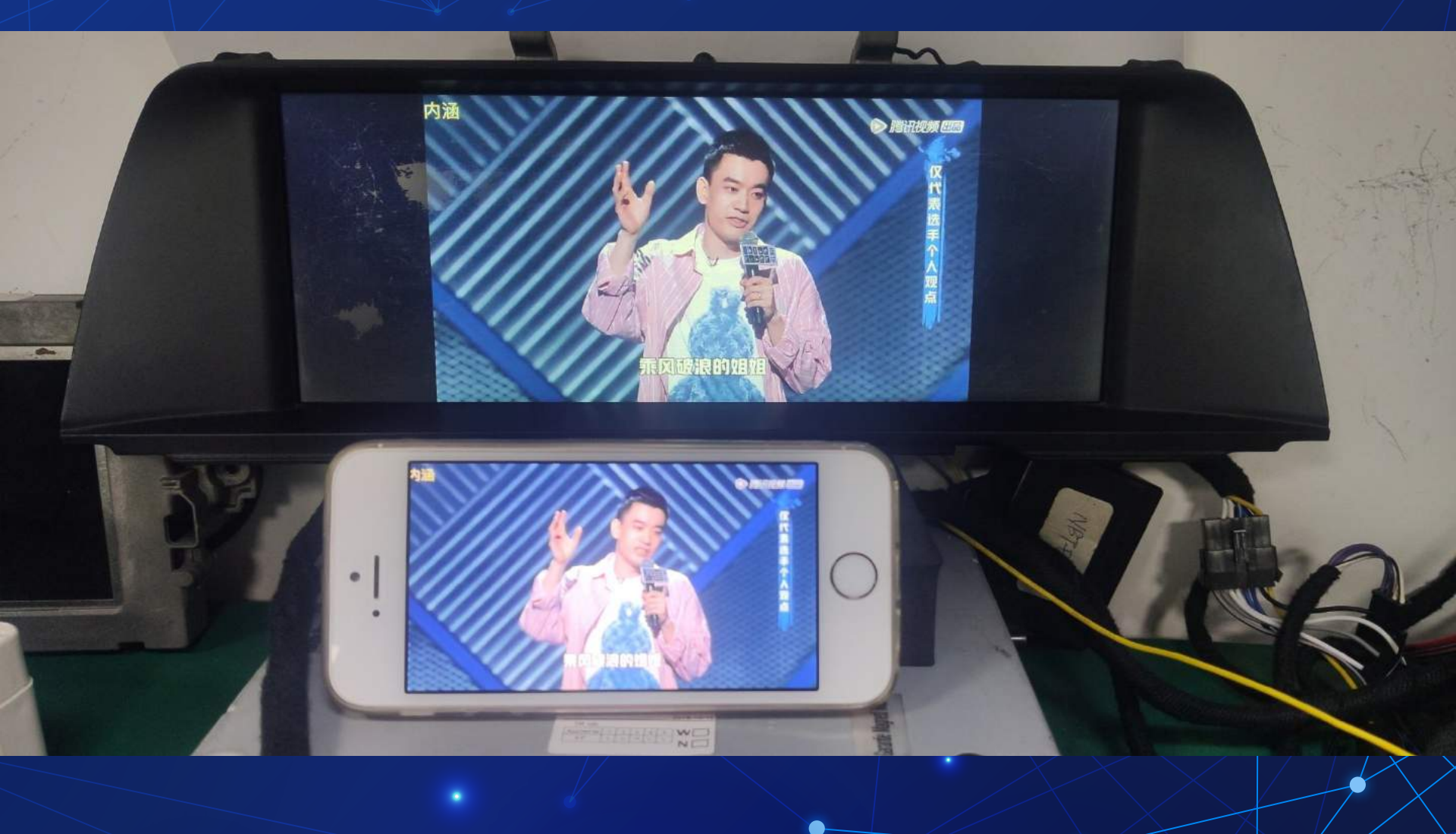